## Jak si zapsat povinně volitelný předmět

Povinně volitelný předmět si zapisují žáci 7. – 9. ročníků. Každý žák si zapisuje pouze jeden předmět. Předměty lze zapsat z žákovského i rodičovského účtu.

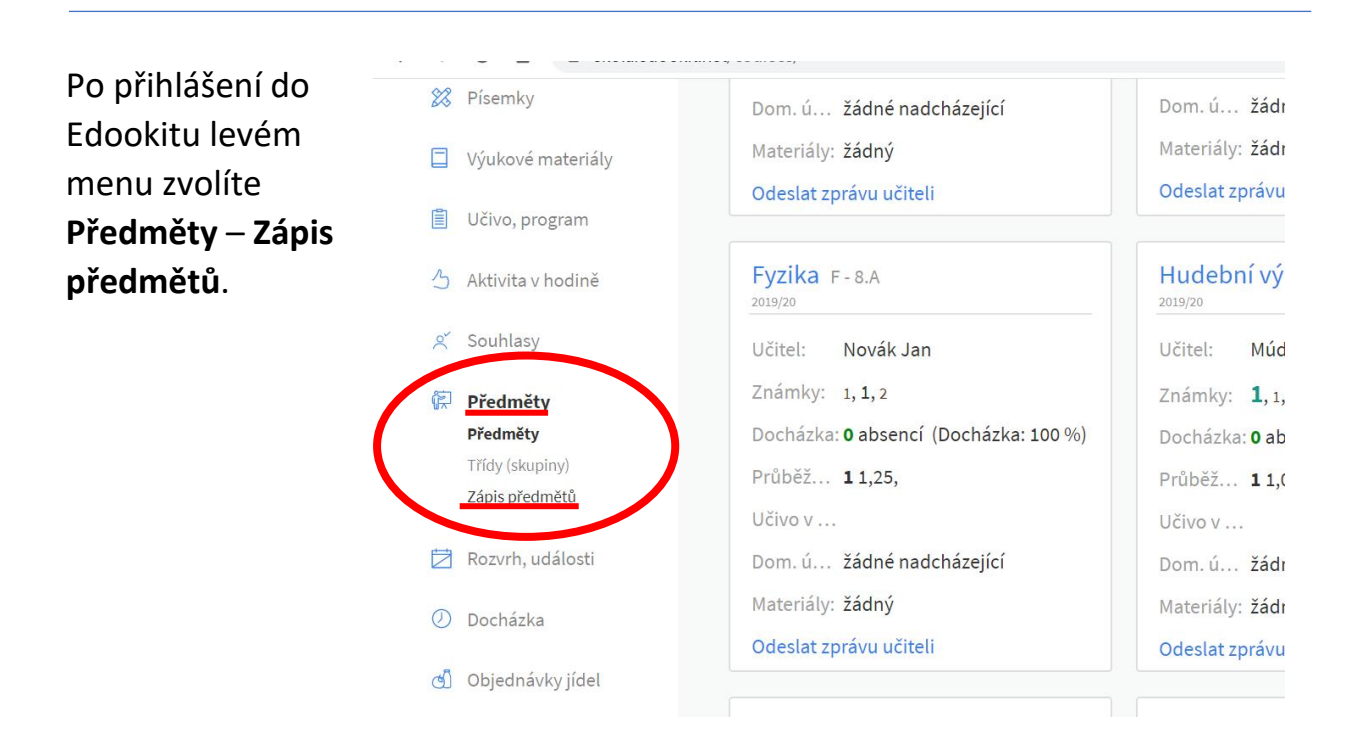

## Zobrazí se seznam volitelných předmětů.

| edookit 🤗                                       | • Jakub • Eva                                                                                  |                 |                       | Q Hledat |                 |
|-------------------------------------------------|------------------------------------------------------------------------------------------------|-----------------|-----------------------|----------|-----------------|
| MO VERZE Edookit ZŠ                             | Zápis předmětů<br>Zde si můžete zapsat některé volitelné kurzy. Učitel bude n<br>Předmět       | nuset zápis pot | vrdit.<br>Zapsáno pea | Kapacita | Možnosti zánisu |
| 👌 Hlavní panel                                  | <b>Ek - 9.A (Ekologický seminář)</b><br>Ekologický seminář je určen pro žáky X. ročníku. Výuka | 0               | 0                     | 20       | <u>Zapsat</u>   |
| <ul> <li>Schránka</li> <li>Hodnocení</li> </ul> | Div - 9.A (Divadelní kroužek)                                                                  | 0               | 0                     | 20       | Zapsat          |
| Domácí úkoly                                    |                                                                                                | 0               | 0                     | 20       | ·               |
| 2 Pícemku                                       |                                                                                                |                 |                       |          |                 |

Vyberete si JEDEN předmět a zvolíte Zapsat.

## Zápis potvrdíte v dialogovém okně.

|      | edookit S             | 2                                     | • Jakub                 | • Eva                 |                     |               |                  | Q Hledat               |                |              | 9 |
|------|-----------------------|---------------------------------------|-------------------------|-----------------------|---------------------|---------------|------------------|------------------------|----------------|--------------|---|
|      | DEMO<br>SKOLA<br>LOGO | Chystáte se zaps<br>od 12:35 do 13:00 | at studenta Jakub<br>0. | ) Sláma do kurzu Ek - | 9.A. Ekologický sem | inář je určen | pro žáky X. ročn | íku. Výuka bude probíh | at ve středu X |              |   |
| DEMO | O VERZE Ede           |                                       |                         |                       |                     |               |                  |                        |                | nosti zápisu |   |
| ົດ   | Hlavní panel          |                                       |                         |                       |                     |               |                  |                        |                | sat          |   |
|      | Schránka              |                                       |                         |                       |                     |               | 12               |                        |                |              |   |
| ß    | Hodnocení             | Zapsat                                |                         |                       |                     |               |                  |                        |                | sat          |   |
| É    | Domácí úkoly          |                                       |                         | ,                     |                     | 0             | 0                | 20                     |                |              |   |
| 28   | Písemky               |                                       |                         |                       |                     |               |                  |                        |                |              |   |
|      | Výukové mate          | riály                                 |                         |                       |                     |               |                  |                        |                |              |   |
| Ē    | Učivo program         | n                                     |                         |                       |                     |               |                  |                        |                |              |   |